## **HOW TO MAKE PAYMENT**

1. Click on "Make Payment" button to proceed for paying the application fee.

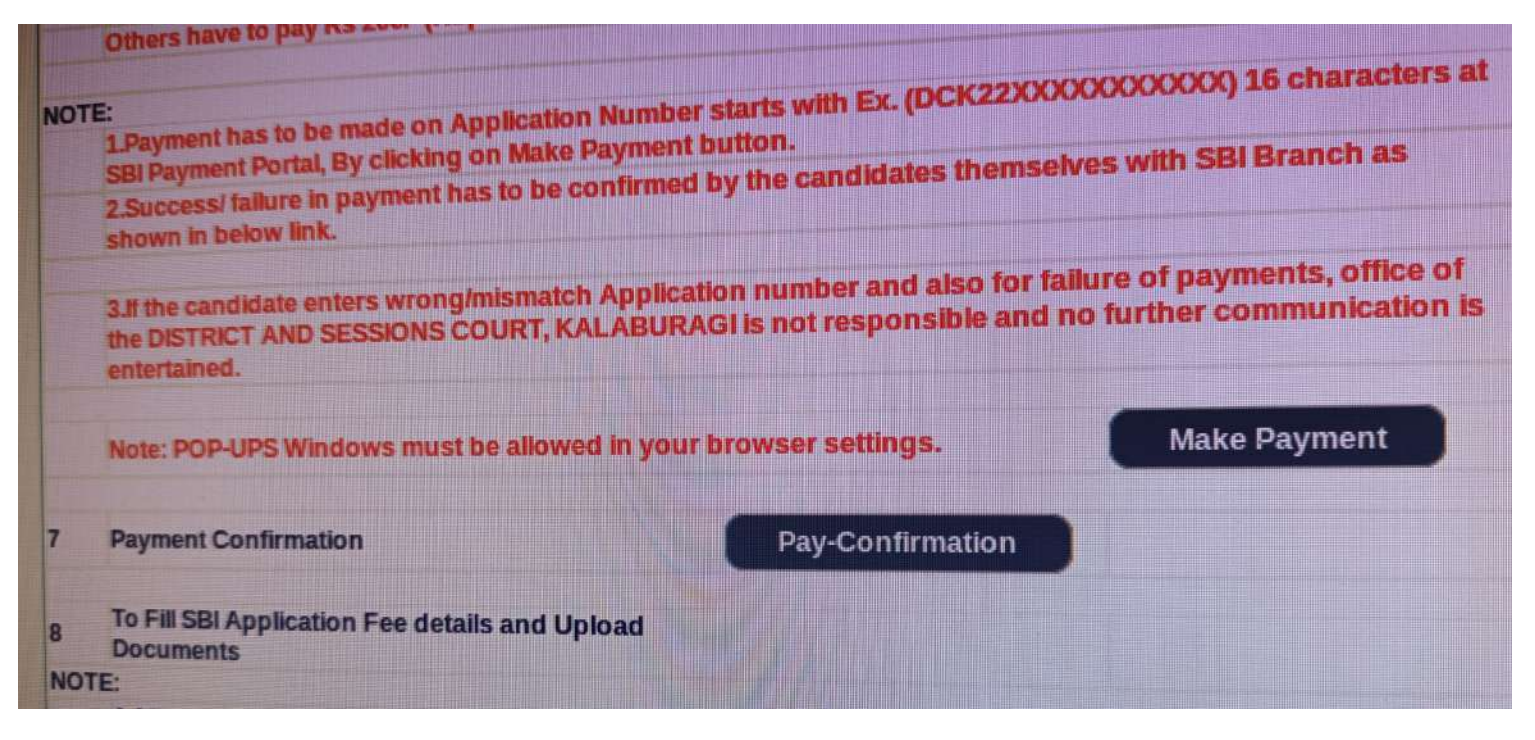

2. Candidates shall read and understand "Guidelines for payment" carefully.

Under "**ONLINE SBI PAYMENT PORTAL**", Candidate shall enter correct "Application number" and Captcha. Click on "GO" button to proceed further for making payment.

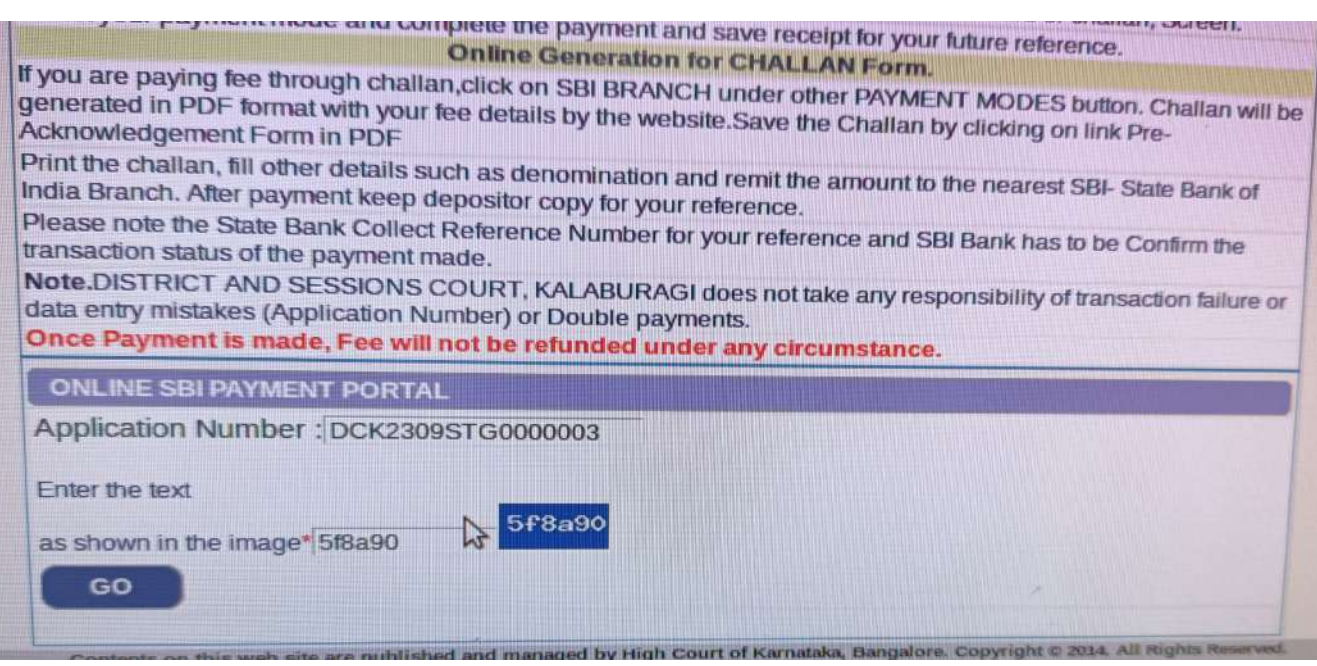

Read message on the pop-up and Click "OK".

**3.** Candidates shall click on the link "**Online Payment and Online Challan generation** — **click here**".

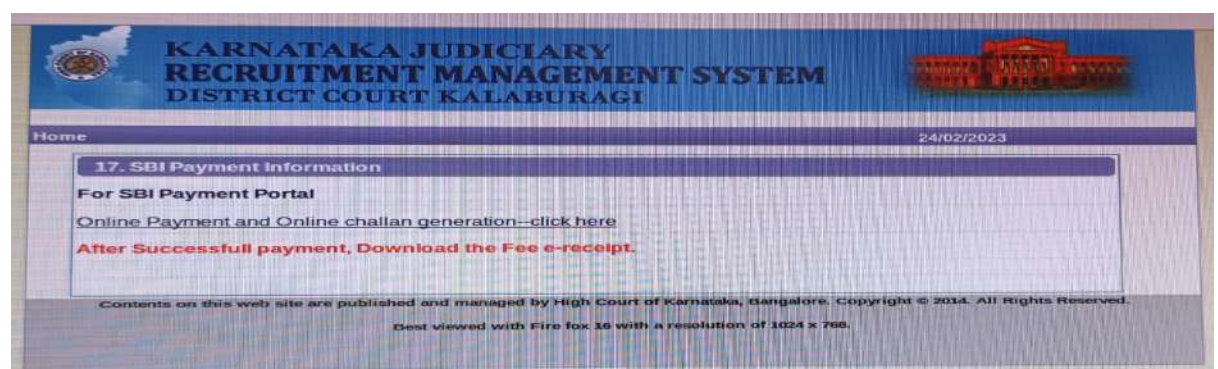

**4.** Candidates shall click and agree to the terms and conditions of SBI Bank collect and click "**Proceed**" button as shown in below screen.

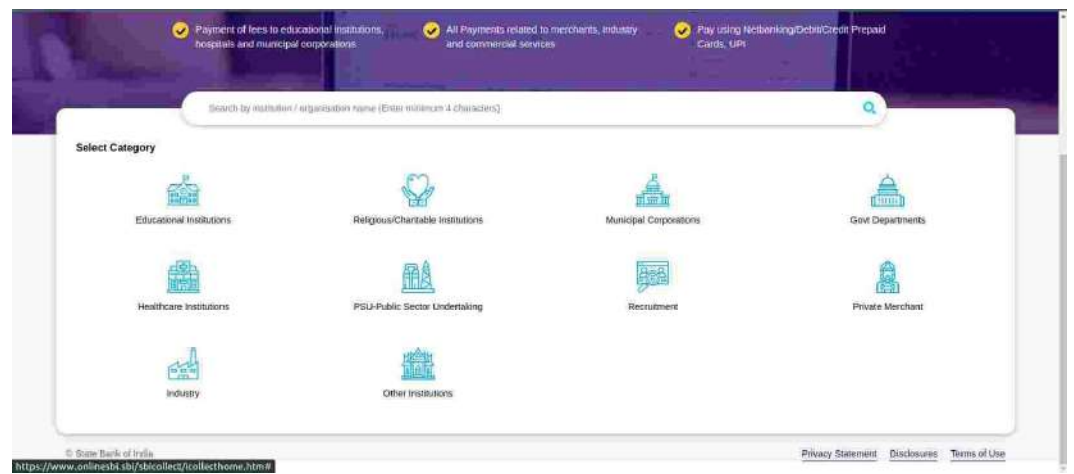

Select Govt Department and type Kalaburagi in search as shown in below screen

5. On click of "Proceed" button, the SBI Collect page would be redirected to

| Payment Progress                                             |                       |                       |                    |                                 |
|--------------------------------------------------------------|-----------------------|-----------------------|--------------------|---------------------------------|
| Select Pages                                                 | Enter Peyment Details | Weity Royment Details | Complete Represent | O<br>Ref Barge                  |
| Select Payee                                                 |                       |                       |                    |                                 |
| Category: Gost Departments                                   |                       |                       |                    |                                 |
| Jadge, )                                                     |                       |                       |                    |                                 |
| Name of Govt Departments                                     |                       |                       | Filter by State    |                                 |
|                                                              |                       |                       | State              |                                 |
| PRL DISTRICT & SESSIONS RIDGE, KALABURGE                     |                       |                       | Kamutska           |                                 |
| Showing 3 to 3 of 3 entries (Risent) from 610 total entries) |                       |                       |                    |                                 |
|                                                              |                       |                       |                    |                                 |
|                                                              |                       | Beck                  |                    |                                 |
| O Skater Bank of India                                       |                       |                       |                    | Party Report Party in 1999      |
|                                                              |                       |                       |                    | Treat second distance for d the |
|                                                              |                       |                       |                    |                                 |
|                                                              |                       |                       |                    |                                 |
|                                                              |                       |                       |                    |                                 |

"**Prl. District and Sessions Judge, Kalaburagi**" SBI Collect . Select Online recruitment under the Payment Category.

**5.** After selecting "**Online Recruitment**" payment category, the below screen would be displayed. Candidates shall enter Candidate Name correctly as mentioned in online application. Enter correct <u>Application Number, Retype the Application Number, Enter correct date of birth as mentioned in online application, Mobile number and Application fee prescribed for the respective categories. Candidates shall again enter the correct Candidate Name, Date of Birth and Mobile number and captcha. Click on "**Submit**" button to continue.</u>

| Est Mys                                | 1                                                                                                    | withing and                                    |                                                             |  |
|----------------------------------------|----------------------------------------------------------------------------------------------------|------------------------------------------------|-------------------------------------------------------------|--|
| INSTRUCT AND SECTIONS ADDRESS          | e jezw - adocutoweje contowane elicen, elicipaten                                                                                                    |                                                |                                                             |  |
| tel Prynest Seath.                     |                                                                                                    |                                                |                                                             |  |
| itan ( Santa)                          | X                                                                                                    |                                                |                                                             |  |
| =utations) -                           |                                                                                                    |                                                |                                                             |  |
| Castral Americanital Ma                |                                                                                                    | -                                              |                                                             |  |
| AND ATT MANY                           |                                                                                                    |                                                |                                                             |  |
| AFESCHI 1                              | [Janar Westmin 2]                                                                                                    |                                                |                                                             |  |
| NE DE MARTIN -                         | Binneyye <sup>0</sup>                                                                                                    | 3                                              |                                                             |  |
| CELEVANEN*                             |                                                                                                    | 2                                              |                                                             |  |
| PLATENTES'                             | -jenter(constants)                                                                                                    |                                                |                                                             |  |
| lama 31                                |                                                                                                    |                                                |                                                             |  |
|                                        |                                                                                                    |                                                |                                                             |  |
| 2mm Year Details                       |                                                                                                    |                                                |                                                             |  |
| ) assess                               | ai -                                                                                                    |                                                |                                                             |  |
| en 1                                   |                                                                                                    | Decid bets 1                                   | Insui.                                                      |  |
| Accie Se                               | A Distance of the Party of the Party of the | £rali(1)                                       | Traverse many party party and in construction of the little |  |
|                                        |                                                                                                    |                                                |                                                             |  |
|                                        |                                                                                                    | - 1 way and the star is the West of Constraint |                                                             |  |
| Core the limit as where as the image " |                                                                                                    | 7ting O                                        |                                                             |  |
|                                        | Berner ofer Sama and "                                                                                                    | inda .                                         |                                                             |  |
|                                        | Distance                                                                                                    |                                                |                                                             |  |

- **6.** On Click of **"Submit**" button following screen will be displayed.
- **7.** Click on **"Confirm**" button to proceed further. The following screen would be displayed for selecting Mode of Payment option. Candidates shall select the convenient mode of payment option to pay application fee.

| Verify details and confirm this transactio | eli)                            |
|--------------------------------------------|---------------------------------|
| Category                                   | Online Recruitment              |
| Application Number(Ex -                    | 214GDP00002                     |
| Re-type Application Number                 | 4GDP000002                      |
| Candidate Name                             |                                 |
| Date of Birth                              | 14/5/1390                       |
| Application Fees                           | 1                               |
| Total Amount                               | INR 1.00                        |
| Reinarks                                   |                                 |
|                                            |                                 |
| Please ensure that you are making it       | he payment to me correct payso. |
|                                            | Confirm Cancel                  |

**8.** For downloading the State Bank Collect challan form, click "SBI Branch" option under "Other Payment Mode" label. The following screen would be displayed.

| 👔 STA                                                                                                    | TE BANK COLLECT MULTI OPTION PAYMENT SYS                            | TEM                                                  |
|----------------------------------------------------------------------------------------------------|---------------------------------------------------------------------|------------------------------------------------------|
| Net Banking                                                                                                    |                                                                     |                                                      |
| State Bank of India<br>Bank Charges: Rs 11.8<br>CLICK HERE                                                                                                    | Other Banks Internet Banking<br>Bank Charges: Rs 17.7<br>CLUCK HERE |                                                      |
| Card Paymenta<br>This payment mode is not available between 23:30 hours IST and 00:30 hours IST<br>RuPay/<br>Rupay Card<br>Bank Charges: Rs 0.0<br>CLICK HERE | Credit Cards<br>Bank Charges: Rs 12.98<br>CLICK HERE                | Prepaid Card<br>Bank Charges: Rs 12.98<br>CLICK HERE |
| Foreign Card<br>Bank Charges:<br>NOT ENABLED                                                                                                    |                                                                     |                                                      |
| Other Psychiantis Modes UPT is nixt available between 22.30 hours 187 and 23.30 hours 187 UPT UPT Bank Charges: Rs 0.0 Childre HERE                           | NEFT<br>NEFTATOS<br>Bank Charges Rs 15.0<br>CLICK HERIE             | SBI Brench<br>Bank Charges: Rs 59.0<br>CLICK HERE    |

|                              | DISTRICT C         | PRL. DISTRICT<br>PRL. DISTRICT<br>OURT COMPLEX KALABURGI, , Gulbarga-585102<br>Data: 22-Feb-2023 |                 |
|------------------------------|--------------------|--------------------------------------------------------------------------------------------------|-----------------|
| SBCollect Reference Number : | DUK3669320         | Bank Beference Number :                                                                          | IGAPEMVOO9      |
| Category 1                   | ONLINE RECRUITMENT | Amount (                                                                                         |                 |
| APPLICATION REFERENCE NO :   | DCK2313GDP0000002  |                                                                                                  |                 |
| APPLICANT NAME :             | Surrendra K        |                                                                                                  |                 |
| PARENT NAME :                | Ramesh             |                                                                                                  |                 |
| DATE OF BIRTH :              | 13/02/1991         |                                                                                                  |                 |
| MOBILE :                     | 9686355011         |                                                                                                  |                 |
| GENDER :                     | MALE               |                                                                                                  |                 |
| CATEGORY :                   | CATDA              |                                                                                                  |                 |
| REMARKS :                    |                    |                                                                                                  |                 |
| APPLICATION FEES             | 1                  |                                                                                                  |                 |
|                              |                    |                                                                                                  | \$              |
| Total Amount (in Figures) 1  | 1.00               |                                                                                                  |                 |
| Remarks :                    |                    | Total Amount (in words) :                                                                        | Butters One Occ |
| Notification 2:              |                    | Notification 1:                                                                                  | Harris City     |
|                              |                    |                                                                                                  |                 |

NOTE:- Candidates shall note down the SB Collect Reference number without fail for future reference.

**9.** Click on pdf link **"Click here to save the Pre-Acknowledgement form in PDF"** to download the Challan form as shown below. Candidates shall pay the application fee in any of the SBI branches and Candidates shall secure the Depositor Copy of the Challan and display

| Bate Bank Collect         State Bank Collect           Bate Bank Collect         Ital Bank Collect           Ital Bank Collect         Payment debate captured associations.           Please print & submit the Pre Acknowledgement Payment form to the Bratech for payment.         Payment Details :           SBCollect Reference Number         DUG1820710           Category         Collect Reference Number           Application Number         DUG182070           Category         Collect Reference Number           Applecation Number         Second Collect Capture Capture Cap | C EX                                                                             |
|----------------------------------------------------------------------------------------------------|----------------------------------------------------------------------------------|
| Bark Collect     State Bank Collect       Payment details captured successfully.       Please print & submit the Pre Acknowledgement Payment form to the Brishch for payment!       Payment Details :       SBCollect Reference Number     DUG18207/0       Category     Crilling Bechulimanti.       Application Number     DUG18207/0       Category     Crilling Bechulimanti.       Application Number     SIG00002       Re-type Application Number     SIG7600002       Candidate Name     SIG7600002       Date of Birth     T/8/1094                                                                                                    | Ge Bell<br>Litter Annisti                                                        |
| Itatic Bank Collect Proyment details captured successfully. Please print & submit the Pre Acknowledgement Payment form to the Brahch for payment. Payment Details : SECollect Reference Number DUG1620710 Cetegoly Critins Recruitment Application Number Collect Rectype Application Number Collect Candidate Name Date of Birth Train094                                                                                                    | (PL2FAMIST)                                                                      |
| Payment details captured successfully.       Please print is submit the Pre Acknowledgement Payment form to the Brahch for payment.       Payment Details :       SBCollect Reference Number     DUG18207/0       Category     Colles Recruitment.       Application Number(Ex - second category)     Colles Recruitment.       ************************************                                                                                                    |                                                                                  |
| Please print & submit the Pre Acknowledgement Payment form to the Brahch for payment.       Payment Delates :       SBColled Reference Number     DUG1620710       Category     Online Recruitment       Application Number     DuG162070       Category     Online Recruitment       Application Number     SSTG000002       Re-type Application Number     SSTG000002       Date of Birth     T/9/1094                                                                                                    |                                                                                  |
| Payment Details :     SBCollect Reference Number     DUG18207/0       Categoty     Online Recruitment       Application Number(Ex-<br>sex)SOCCOCCCCCCC)     Secruitment       Re-type Application Number     Secruit G000002       Re-type Application Number     Secruit G000002       Data of Birth     T/9/1094                                                                                                    |                                                                                  |
| SBCollect Reference Number     DUG1820710       Cellegisty     Online Recruitment       Application Number CEX-<br>INCOCCCCCCCC     INSTG000002       Re-type Application Number     INSTG000002       Genidiate Name     INSTG000002       Date of Bith     Trans04                                                                                                    |                                                                                  |
| Category Ordino Recruitment<br>Application Number(Ex-<br>sectorococcccc) setCopococc<br>Re-type Application Number setCopococc<br>Candidate Name<br>Data of Birth T/9/1994                                                                                                    |                                                                                  |
| Application Number(Dx-<br>NUSDOCOCCXX)<br>Re-type Application Number SSTG000002<br>Gandidate Name<br>Date of Birth T/9/1904                                                                                                    |                                                                                  |
| Re-type Application Number SSTG000002<br>Garididate Name<br>Date of Birth 1/9/1904                                                                                                    |                                                                                  |
| Carriddate Name Date of Birth 1/0/1904                                                                                                    |                                                                                  |
| Date of Birth T/0/1004                                                                                                    |                                                                                  |
|                                                                                                    |                                                                                  |
| Application Feels 100                                                                                                    |                                                                                  |
| Trabaction Charge UNE 59,00                                                                                                    |                                                                                  |
| Total Amount INIR 150.00                                                                                                    |                                                                                  |
| Rémarks                                                                                                    |                                                                                  |
| Click here to save the Pre-Ackrowingenerit Form in PDF                                                                                                    |                                                                                  |
| Return to State Bank Collesi Home Page                                                                                                    | supply will be evolution after 30 minutes of corpositing situation $\pi_{\rm c}$ |
|                                                                                                    |                                                                                  |

the same to the authority without fail at the time of document verification. Candidates shall upload scanned copy of the same by following the procedure at step 12

**10.** Follow the procedure as prescribed by the bank to make payment through Net Banking and Card Payment etc. and download the e-Receipt after payment by clicking on **"click here to view/download the e-Receipt"** as shown in below screen

| Pre Acknowledgement Payment PAPy Form fr                                                                                                    | re Parement theraugh may SHI Birpenh                                                                                                    |                                                 |                                    | Pre-Ackases indominat Prymont PAP) From for                                                                                                    | r Pramon Barnigh any SER I                                                                                                    | Recent its |                 |
|----------------------------------------------------------------------------------------------------|----------------------------------------------------------------------------------------------------|-------------------------------------------------|------------------------------------|----------------------------------------------------------------------------------------------------|----------------------------------------------------------------------------------------------------|------------|-----------------|
|                                                                                                    |                                                                                                    | Dear 0.                                         | 3-09-3031                          | firmult Tellier Use SCH 000765 Diposit > Fee C                                                                                                    | Collection's State Bank Coll                                                                                                    | 0/2        |                 |
| Ha                                                                                                    | eficury Reputance Details                                                                                                    |                                                 | 1                                  | 2                                                                                                    |                                                                                                    |            | flate: 0249-2   |
| State Bank Collect Relationst So.                                                                                                    | DOG#629710                                                                                                    |                                                 |                                    | Betur                                                                                                    | eficiary/Remutance Details                                                                                                    |            |                 |
| Deneficiary.                                                                                                    | DBY PRI DISTRICT AND SESSIONS JUD                                                                                                    |                                                 | State Birth Collect Reference No 1 | D0G1628710                                                                                                    |                                                                                                    |            |                 |
| Can-gany:                                                                                                    | Opline Recruitment                                                                                                    |                                                 |                                    | Henrichery-                                                                                                    | FRI DISTRICT AND SESS                                                                                                    | SCINS JUDE |                 |
| Reminur                                                                                                    | isan                                                                                                    |                                                 |                                    | Calegory                                                                                                    | Online Recruitment                                                                                                    |            |                 |
| Internation                                                                                                    | 31                                                                                                    | -R.0                                            |                                    | -Kennika i                                                                                                    | ivan                                                                                                    |            | 100             |
| Сийсский Ализии                                                                                                    |                                                                                                    |                                                 | 309.90                             | Putterning American                                                                                                    |                                                                                                    | 4          | Rs III          |
| C.O.MIRKARI                                                                                                    | -                                                                                                    |                                                 | 59.90                              | Continuine                                                                                                    |                                                                                                    |            | 66              |
| Tomi (Repeas One Hondard Fatty Nam Only)                                                                                                    |                                                                                                    |                                                 | 1514.000                           | Tiena' (Ranges One Hundred Tilky Name Only)                                                                                                    |                                                                                                    |            | 159             |
| Barris allow Contractor                                                                                                    |                                                                                                    | Rs                                              | P                                  | black of Barmanii Ji Barran Editor Carli (d'Anna                                                                                                    |                                                                                                    |            |                 |
| PLACEMENT ALL PLACEMENT A PLACEMENT                                                                                                    |                                                                                                    |                                                 |                                    | the state of the second state of the second state of the second state of the                                                                                                    |                                                                                                    |            |                 |
| Contrast of Colored A consideration                                                                                                    |                                                                                                    |                                                 |                                    | The second second second second second second second second second second second second second second second s                                                                                                    |                                                                                                    |            |                 |
| stores access conclass                                                                                                    |                                                                                                    |                                                 | -                                  | Cash [] PNN                                                                                                    |                                                                                                    |            |                 |
| Provinsi de Criteria Armodoria                                                                                                    |                                                                                                    |                                                 |                                    | Cade PAN                                                                                                    | 10000                                                                                                    |            |                 |
| Total Xx                                                                                                    |                                                                                                    |                                                 |                                    | Cash DNN DNN PAN Ber Cash remittance >= 8                                                                                                    | se, succes                                                                                                    |            |                 |
| Total Xx                                                                                                    | ipt Affer playment . plane with some ordine-she                                                                                              | icon - Stau P                                   | hiel                               | Cade C PAN Cade amothered and Cade amothered and Cade Amothered and Cade Amothered and Ca | 1000<br>1000                                                                                                    |            | Amount          |
| Total Xx<br>Total Xx<br>turnations for Depositor: This is not an e-since<br>relact and disk on the logistical as the boltom                                                                                                    | igt After payment plane with a sea ardinesis                                                                                                 | icom >/State P                                  | hiel                               | Cash DNNR                                                                                                    | 2000 I                                                                                                    |            | Amount<br>ti P  |
| Total Ks<br>Total Ks<br>Interaction for Depositor This is not as e-inco-<br>cular and disk on the hopenic at the bourn                                                                                                    | ip! After payment . plane wait www.ordineside                                                                                                | icom ->'Statel P                                | hiel                               | Cash  Perse quite your FAN for Cash remittance >= 8 Cash Notes *2                                                                                                    | 2000                                                                                                    |            | Amount<br>Ei P  |
| Total Xs<br>Total Xs<br>Intractions for Depositor: This is not an e-mod<br>cellust and dust on the hoppoint as the bound<br>(1)                                                                                                    | igt Affec payment, plane with a wear arthreside<br>of the page to generate the e-pacent.<br>'e be filled actly the Back)                     | i <u>com</u> > Stati P                          | hiel                               | Cedr  PAN Person quinte year PAN for Cedr remittance R Cash Notes                                                                                                    | 2100<br>*500                                                                                                    |            | Amount<br>Es P  |
| Total Xs<br>Total Xs<br>Integration for Depositor. This is not as e-size<br>other and effect on the lowering at the bourn<br>(7<br>human No: 01000000000                                                                                                    | ipt Aller plyment, plane with some arfineshe<br>of the page to generate the e-poopt<br>to be filled only the flanks                          | i zoon - "Statul P                              | hist                               | Cade  Perer quere your PAN for Cade senditator  Cash Notes                                                                                                    | 2000<br>*506<br>*506                                                                                                    |            | Amount<br>ti P  |
| Total Ke Total / Care / Carepositor Thir is not as e-ince color: and chick on the hopotetic at the boson (7 Inserval No:                                                                                                    | ipt: After payment , plane wait www.artineshi<br>of the page is generate the e-process.<br>'e be Filipd artist the Banks                     | iron - Sear P                                   | hist                               | Cash  Perse quele your FAN for Cash resultance i= 8 Cash Notes                                                                                                    | 2060 2000<br>2060 2000<br>2060 2000<br>2060 2000<br>2060 2000<br>2060 2000                                                                                                    |            | Amount P        |
| Total Xs<br>Total Xs<br>Intraction for Depositor: This is not an e-ince<br>of last and shak on the boyouth as the boyout<br>(1)<br>Intrad No                                                                                                    | ipt Affer puyeent, plane wait www.mfineshi<br>i si the page is generate the e-prognit<br>fe be Filied arby the Banka                         | iown -> Nead P                                  | hist                               | Cash  Perse quite year FAN for Cash remittance = 0 Cash Notes                                                                                                    | 2000<br>*200<br>*200<br>*200<br>*200<br>*200<br>*200<br>*200<br>*200<br>*200                                                                                                    |            | Amount P        |
| Total Xs Total Xs Intraction for Depositor: Thir is not an e-mee follow and effect on the lograrity at the board (1 Internal No:                                                                                                    | igt Aller plyment, plane with some arfineshe<br>of the page to generale the e-poopt.<br>To be Filied only the Backs                          | i <u>com</u> > State P                          | hist                               | Cash D RNN Description of the cash sensitiates with the Cash Notes                                                                                                    | 2000 2000 2000 2000 2000 2000 2000 200                                                                                                    |            | Amount<br>P     |
| Total Ke Total Xe Depositor This is not as e-seen (1 Instruction fact Depositor This is not as e-seen (1 Instruct No                                                                                                    | ip! After payment , plane wait a way and nearly<br>of the page is generate the e-pocetti<br>'e be filled an by the Banda'                    | i <u>tom</u> ≻'Sala P                           | hiel                               | Cash  Perser quelle your FAN far Cash rendtation is Cash Notes                                                                                                    | 2000 2000 2000 2000 2000 2000 2000 200                                                                                                    |            | Amount<br>P     |
| Total Ke Total Years of Card Cardenau Total Ke Instruction for Dependent Thir is not at e-series (7 Instruct No: 00001629730 Branch Name: Branch Föde:                                                                                                    | igt Affer page or plane with some anfine-bi-<br>ted the page to generate the o-precisit.                                                     | t <u>tom</u> > Seata P                          | hisi                               | Cash  Perse quele your FAN for Cash remittance i= 8 Cash Notes                                                                                                    | 2000<br>2000<br>2000<br>2000<br>2000<br>2000<br>2000<br>200                                                                                                    |            | Amount P        |
| Total Xe Total Xe Instructions for Depositor: Thir is not an e-size of list" and disk on the loyorith at the borrer (1 Instrud No: DUR1420720 Branch Nature Branch Code:                                                                                                    | igt Aller pigment, plane with some arfineshe<br>of the page is generate the espectit.<br>To be Filied only the Backs                         | icom > Sead P                                   | hiel                               | Cash D RNN Description of the cash sensitiates with the cash sensitiates with the cash sensitiates with the cash Notes of the cash Notes of the cash Notes o | 2000 2000 2000 2000 2000 2000 2000 200                                                                                                    |            | Amotant<br>EL P |
| Total Ke Total Xe Depositor This is not an e-incen (7 Instruction fac Depositor This is not an e-incen (7 Instruct No:                                                                                                    | igt: Aftier pagement , plane wait a new methodologi<br>of the page is generate the e-pecefit.<br>'e be filled on by the Backs<br>            | i <u>som</u> > Seata P                          | hisi                               | Cade  Person quelle your PAN fair Cade resultance R<br>Cals b Notes                                                                                                    | 2000<br>2000<br>2000<br>2000<br>200<br>200<br>200                                                                                                    |            | Amount P        |
| Total Ke Total Ye Card Caregola Total Ke Interaction for Depositor Thir is not an e-mea (1 Internal No:                                                                                                    | ipt: After payment, plane wait a way and involve<br>of the page is generate the e-process.<br>'e be Filipd on by the Banks<br>Deposit Chare. | i <u>toon</u> > Saad P<br>Braac                 | hisi                               | Cade D RN. Dec Cada resultance >= 8 Cash Notes Cash Notes                                                                                                    | 2000<br>5000<br>5000<br>500<br>500<br>500<br>500<br>50                                                                                                    |            | Ambuat<br>Es P  |
| Total Rs Total Rs Tot | igt Aller pigenent, plane with some arfineshe<br>of the pige is generated the espectit.<br>To be Filied only the Banks                       | iron > Stati i<br>Brac                          | ch Siantp                          | Cash D RNN Description                                                                                                    | 2000                                                                                                    |            | Amount<br>Za P  |
| Total Ke Total Control Control | ipt: Affice playment , plane wait a new arcline-bi-<br>of the page to generate the e-pacett.                                                 | tron > Sund P<br>Irrac                          | hist<br>ignotory                   | Cade  Person querie your PAN fair Cade sensitiance A Person querie your PAN fair Cade sensitiance A Cade b Notes                                                                                                    | 2000 2000 2000 2000 2000 2000 2000 200                                                                                                    | PAP        | Amount<br>Li P  |
| Total Ke Total Ye Card Caregola Total Ke Internation for Depositor Thir is not an e-mea (7 Internal No:                                                                                                    | ipt Affice payment , plane with usen and model<br>of the page to generate the e-process.<br>To be Filied on by the Banks<br>                 | icon - Staad P<br>Itrae<br>Authorized S         | ch Sautip                          | Cash D PNR<br>Peter quie your FAN for Cash resultance R<br><br>Cash Notes<br><br><br><br><br><br>                                                                                                    | 2000<br>2000<br>2000<br>2000<br>2000<br>2000<br>200<br>20<br>2 |            | Amount<br>54 P  |
| Total Ks<br>Total Ks<br>Intraction for Depositor This is not as e-see<br>other and she's on the logentick at the boars<br>(1)<br>Intrad No                                                                                                    | igt Aller pigenent, plane with some arfinester<br>of the page to generate the espectit.<br>To be Filied only the Backs                       | iteen State                                     | hasi.                              | Cade [] PNN [] [] [] [] [] [] [] [] [] [] [] [] []                                                                                                    | 2000                                                                                                    | PAP        | Amoust P        |
| Total Ks Total Ks Tot | ipt: Affect playment , plane wait www.arclineshe<br>of the page to generate the espectst<br>fe be littled only the Backs<br>beposit Diste    | tron > Saud P<br>Itrac                          | ch Sausp<br>Separatory             | Cash  Pereur quene your PAN fair Cash sensitiance A Pereur quene your PAN fair Cash sensitiance A Cash Notes                                                                                                    | 2000 2000 2000 2000 2000 2000 2000 200                                                                                                    | PAP        | Amount<br>Es P  |
| Total Xs Total Xs Tot | ipt Alice payment, ylane vest usen antinoola<br>set the page to generate the e-procest.<br>To be Filied as by the Banks<br>                  | i <u>tom</u> > Statel P<br>Itmac<br>Autherned S | ch Sautip                          | Cash D PN Determinance - 8 Peterminance your FAN for Cash neutrance - 8 Cash Notes Cash Notes                                                                                                    | 2000                                                                                                    | PAP        | Amount<br>s P   |

## **Payment Confirmation**

| <b>OSBI</b>                              |                                                                                                    | G State Bank Collect                                                                                                    |
|------------------------------------------|----------------------------------------------------------------------------------------------------|----------------------------------------------------------------------------------------------------|
| State Bank Collect - State Bank Moj      |                                                                                                    |                                                                                                    |
| State Benk Collect    State Bank Collect |                                                                                                    | C+ Exit                                                                                                    |
| State Bank Collect                       |                                                                                                    | (in the interview of the second second secon |
| Payment done successfully on 2 -         | - CARLON PRAIST                                                                                                    |                                                                                                    |
| SBCollect Reference Number               | Town rever 9                                                                                                    |                                                                                                    |
| Application Number(Ex -                  | Conina Recruitment                                                                                                    |                                                                                                    |
| Re-type Application Number               | 46DP00002                                                                                                    |                                                                                                    |
| Candidate Name                           | all states of the second second secon |                                                                                                    |
| Date of Birth                            | 14/5/1990                                                                                                    |                                                                                                    |
| Application Fees                         | 1                                                                                                    |                                                                                                    |
| Transaction Charge                       | INR 0.00                                                                                                    |                                                                                                    |
| Total Amount                             | INTR 1.00                                                                                                    |                                                                                                    |
| Remarks                                  |                                                                                                    |                                                                                                    |
| Click here to view download the e-       | Recover                                                                                                    |                                                                                                    |

**11.** Candidates shall Click on **"Pay-Confirmation**" button to proceed to confirm payment status.

|   | 5.6                  | 75 105 |                  |
|---|----------------------|--------|------------------|
| 7 | Payment Confirmation |        | Pay-Confirmation |
|   |                      |        |                  |

12. On click of "Pay-Confirmation" State Bank collect page would be displayed . Click on "I have read and accepted the terms and conditions stated above" check box and click on "proceed"

13. Candidates shall Click on **"Payment History"** which is listed under **"State Bank** 

| Search by outbullor                                                                                                    | (/ organisation name (Exter minimum 4 characters) |                        | Q                |
|----------------------------------------------------------------------------------------------------|---------------------------------------------------|------------------------|------------------|
| Select Category                                                                                                    |                                                   |                        |                  |
| and the second second sec | Q                                                 |                        |                  |
| Educational Institutions                                                                                                    | Religious/Chantable Institutions                  | Municipal Corporations | Govt Departments |
|                                                                                                    | A                                                 |                        | A                |
| Healthcare Institutions                                                                                                    | PSU-Public Sector Undertaking                     | Recruitment            | Private Merchant |
| ad                                                                                                    | 出合性                                               |                        |                  |
| industry                                                                                                    | Contract Institutions                             |                        |                  |

Collect" drop down menu as shown in following screen shot.

| OSBI                             |                           |                                                         |                                          | 58 Collect |                    |                                   |            |
|----------------------------------|---------------------------|---------------------------------------------------------|------------------------------------------|------------|--------------------|-----------------------------------|------------|
| <b>V</b> JDI                     | HOME TWANK                | TAO'S CUSTOMER SUP                                      | PORT                                     |            |                    |                                   |            |
| nsaction History                 |                           |                                                         |                                          |            |                    |                                   |            |
| O By OTP                         | 💍 By Date Ren             | ge 🕑 By silo                                            | illect Reference Number starting with DS |            |                    |                                   |            |
| Réference No Mobile Numbe        | a                         | Reference Number *:                                     |                                          | Send DTP   | Enter OTP *:       |                                   |            |
| 100                              |                           |                                                         |                                          |            |                    |                                   |            |
|                                  |                           |                                                         | Submit                                   |            |                    |                                   |            |
|                                  |                           |                                                         |                                          |            |                    |                                   |            |
| apprection Dataile in Constant   | nant mode or depart \$22  | CONTRACT Distance on Descent State on the second second | all the state of the state of            |            |                    |                                   |            |
| ansaction perans in case or pays | anka talook ee bishoroong | right up, Product submit the payment the                | enan ar your mannt)                      |            |                    |                                   |            |
| Rotesense No                     | Payee Name                | Transaction Date                                        | Peyment Mode                             | Amount(r)  | Transsellon Status | Downland                          |            |
| ko data ayallable is table       |                           |                                                         |                                          |            |                    |                                   |            |
|                                  |                           |                                                         |                                          |            |                    |                                   |            |
| owing 0 to 0 of 0 entries.       |                           |                                                         |                                          |            |                    |                                   |            |
|                                  |                           |                                                         |                                          |            |                    |                                   |            |
| C State Bank of Innia            |                           |                                                         |                                          |            |                    | Privacy Statement Disclosures ler | nms of Use |
|                                  |                           |                                                         |                                          |            |                    |                                   |            |
|                                  |                           |                                                         |                                          |            |                    |                                   |            |
|                                  |                           |                                                         |                                          |            |                    |                                   |            |

## 14. Candidates shall Check "Payment History"

- By OTP enter the Reference number of fee payment or Mobile No and submit and down load the receipt
- By Date Range enter the date and Mobile No and submit and down load the receipt

**By SBICollect DU no** enter DU Reference number of fee payment with date of birth or Mobile no., and Confirm whether payment was paid to the **"Prl District and Session Judge Belagavi".**